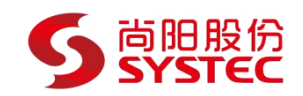

## 宝塔 Windows 面板 (Windows2019) 镜像使用 帮助文档

尚阳简介 www.systec.com.cn

尚阳科技股份有限公司(简称:尚阳股份,证券代码:835888)是以客户体验 为中心的智能服务商,专业提供新IT信息技术解决方案,致力于成为卓越的智 能服务提供商,协助客户加速创新发展。

尚阳股份依托近 20 年行业经验,以大数据、云计算、万物互联引领技术,专注 于混合云和视频云等专业领域。以软件技术为核心,针对不同行业客户,提供公 有云、私有云、混合云解决方案,定制化 IT 系统集成解决方案和针对性的 IT 综 合运维服务。以满足客户需求为己任,凭借最佳实践行业经验及技术实力推出自 主研发的 Umeet 智能会议平台、物联网智能数据平台、多云管理平台。

service bt stop

#站点配置文件位置

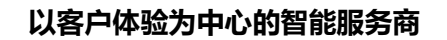

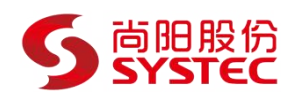

/www/server/panel/vhost

rm -f /www/server/panel/data/domain.conf

#删除面板域名绑定

面板管理常用命令:

#启动

service bt start

#重启

service bt restart

#卸载面板

service bt stop && chkconfig --del bt && rm -f /etc/init.d/bt && rm -rf

/www/server/panel

#查看当前面板端口

cat /www/server/panel/data/port.pl

#命令行修改面板端口, 如要改成 8881 (centos 6)

echo '8881' > /www/server/panel/data/port.pl && service bt restart

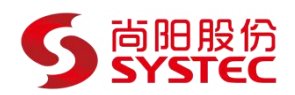

iptables -I INPUT -p tcp -m state --state NEW -m tcp --dport 8881 -j ACCEPT

#命令行修改面板端口, 如要改成 8881 (centos 7)

echo '8881' > /www/server/panel/data/port.pl && service bt restart

firewall-cmd --permanent --zone=public --add-port=8881/tcp

#强制修改 MySQL 管理(root)密码,如要改成 123456

cd /www/server/panel && python tools.pyc root 123456

#命令行修改面板密码,如要改成 123456

cd /www/server/panel && python tools.pyc panel 123456

#清理登陆限制

#第三方应用服务名称

nginx: nginx

rm -f /www/server/panel/data/\*.login

apache: httpd

pure-ftpd: pure-ftpd

以客户体验为中心的智能服务商

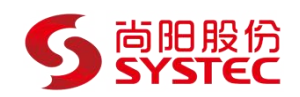

php5.6: php-fpm-56

以此类推

#php.ini 位置,如 php5.6 的

/www/server/php/56/etc/php.ini

#my.cnf 位置

/etc/my.cnf

(1)系统首次初始化启动较慢,请耐心等待,如长时间连不上请进入阿里云管理控制台,

远程管理终端查看状态。

(2) 服务器管理员账户信息: Windows 系统远程桌面默认管理员账户为 administrator,

Linux 系统 SSH 默认管理员账户为 root, 默认密码为新购 ECS 或者初始化 系统盘时所设置。

(3) 开通本实例所需的安全组策略对应端口,操作方式如下:阿里云【控制 台】——【ECS

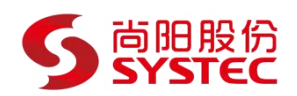

云主机】——【实例】,点开对应实例之后找到【安全组】,【配置策略】上 方菜单栏选择

【公网入方向】,根据策略示例设置策略开放需要的端口。

【注意事项】

Bt-Panel: http://ip:8888/RAmS7TIQ

username:WH6nFVGU

password:JGslag4V

【声明】

镜像中如有收费软件,请根据软件官方说明购买使用版权,因版权问题产生的纠 纷本公司概不负责。

镜像操作系统为公司定制,并经过反复测试验证,请参照商品详情中信息使用, 免费镜像为客户体验使用,收费镜像为镜像制作费用,除镜像本身默认环境问题,均不含任何人工技术支持。

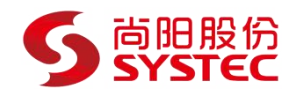

部分付费镜像有安全加固,但不保证服务器绝对安全,互联网中不存在绝对安全的服务器,请做好代码安全,并培养良好的使用习惯。

【售后问题】

如有软件不能正常使用的情况请联系在线技术支持;

2、如需在线技术支持,配置、调试、故障排查等参照本公司服务类商品定价, 下单后联系技术支持;

【售后支持范围】

售后服务: 初始环境不能正常使用; 如有任何配置修改, 不在售后支持范围;

售后服务时间:工作日 9:00—12:00,13:30-18:00。

售后客服联系方式: 186 2065 9829 邮箱: yz@systec.com.cn 范围: 服务器环境配置,故障排查 (不含程序自身问题),数据库配置更改,数 据库权限、账户,数据迁移,程序迁移,数据库故障 排查等;

费用范围:详情参照本公司服务类商品定价,或咨询在线技术支持。